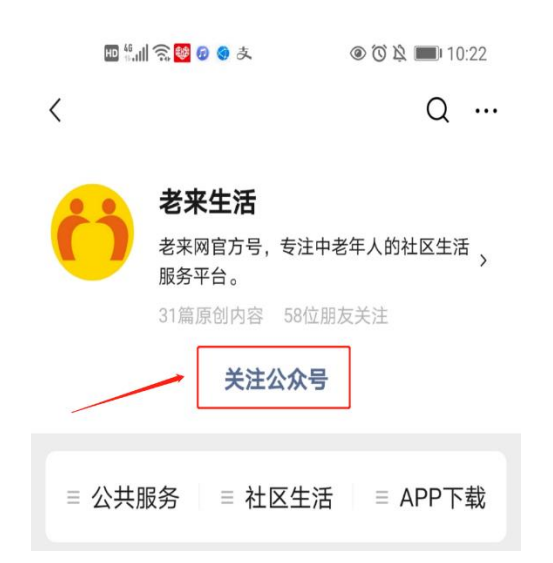

第一步:关注老来网公众号—老来生活;

第二步:按照公众号提示或者点击下方菜单栏,下载老来网 APP;

| C   | 🗈 🗄 dil 😤 🐸 😰 🧶                                         | 支                                                        | ■ <i>4</i> 0 ®                | 10:22                                        |
|-----|---------------------------------------------------------|----------------------------------------------------------|-------------------------------|----------------------------------------------|
| く老乳 | 来生活                                                     |                                                          |                               | R                                            |
|     |                                                         | 10:22                                                    |                               |                                              |
| Ċ   | 恭喜您终于排<br>2.5 亿离退休                                      | <sup>找</sup> 到组织,这<br>太人员的大舞                             | 里是全国<br>台!                    |                                              |
|     | 欢迎加入老琴<br>区邻里一起看<br>活动,天天等<br>让您的生活了                    | 来社区,和全<br>昏直播、看视<br>领金币,轻 <sup>相</sup><br>更精彩!           | 国千万社<br>1频、参加<br>公赚现金,        |                                              |
|     | 进行 < 社保ኒ<br>APP,完成社<br>18 元,仅限                          | 人证 > 请先下<br>±保认证领红<br>1次! 方                              | 载老来网<br>包,最高<br><b>式</b> —    |                                              |
|     | 点这里下载者                                                  | 老来网 APP-                                                 | <b>→</b>                      |                                              |
|     | 暗号1:回复<br>看往期所有<br>暗号2:回复<br>往期所有社(<br>暗号3:回复<br>快速赚金币9 | 夏"老来养生的<br>养生讲座~<br>夏"社保认证'<br>呆知识相关内<br>夏"赚金币",<br>兑现金~ | 堂",可查<br>',可查看<br>]容~<br>教您如何 |                                              |
|     | 【客服电话:                                                  | 400900699                                                | 2]                            |                                              |
|     |                                                         |                                                          | 方式                            | <u>;                                    </u> |
|     | ≡ 公共服务                                                  | ≡社区生流                                                    | 舌 I = AF                      | PP下载                                         |
|     |                                                         |                                                          |                               |                                              |

## 第三步:一键登录老来网或输入手机号进行注册并登录;

## 第四步:登录后进入"我的"页面,点击"社保认证";

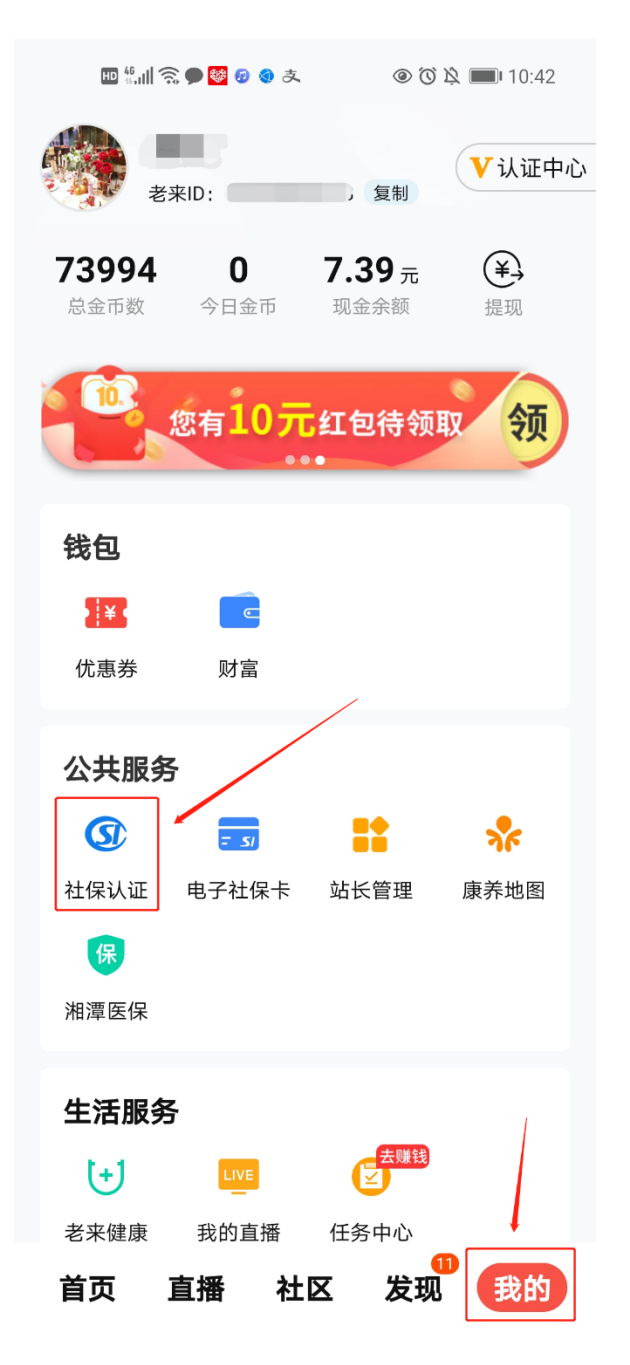

第五步:选择参保地(山西 省本级),填写参保人身份信息,点击"

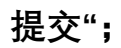

| 🖾 to <sup>36</sup> .all <sup>4</sup> | iul 🖘 🔹 💿          | 01 💷 3:14 |  |  |  |
|--------------------------------------|--------------------|-----------|--|--|--|
| <                                    | 选择参保地              |           |  |  |  |
| 河北                                   | 省本级                |           |  |  |  |
| 山西                                   | 石家庄市               |           |  |  |  |
| 辽宁                                   | 唐山市                |           |  |  |  |
| 吉林                                   | 秦皇岛市               |           |  |  |  |
| 黑龙江                                  | 邯郸市                |           |  |  |  |
| 江苏                                   | 邢台市                |           |  |  |  |
| 安徽                                   | 保定市                |           |  |  |  |
|                                      | 0.0                |           |  |  |  |
| <                                    | <b>填写身份信息</b>      |           |  |  |  |
| 请加 写 网 要 做                           | 认证的参保人的真实身份信息      |           |  |  |  |
| 真实姓名                                 | 张三                 | 202       |  |  |  |
| 身份证号                                 | 430624196005255712 | 63        |  |  |  |
| 联系号码                                 | 13874067858        |           |  |  |  |
| 请选择参保地                               | 1. 医 湖南            | 长沙市>      |  |  |  |
| IT ALL IT IF DE DE                   |                    |           |  |  |  |
|                                      |                    | « »       |  |  |  |
| 提交                                   |                    |           |  |  |  |

第六步:选择参保人,点击"去认证",确认参保人信息无误后,点击"

开始认证";

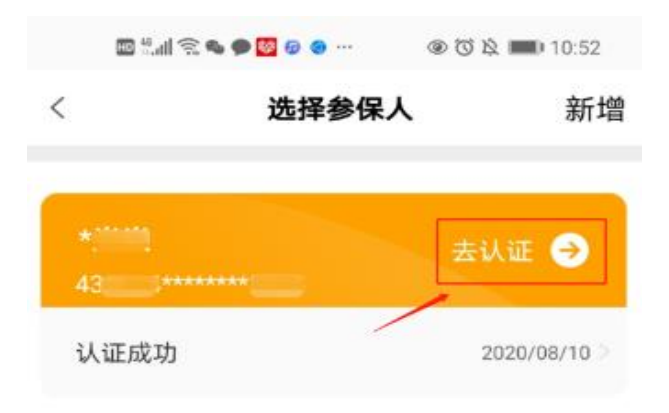

## 第七步:使用前置或后置摄像头进行人脸识别认证。

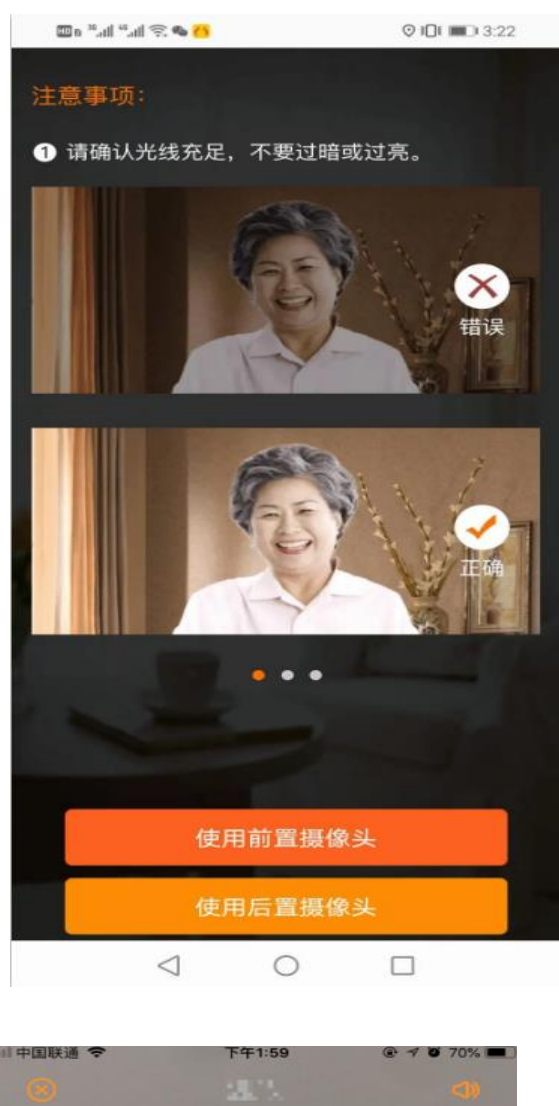

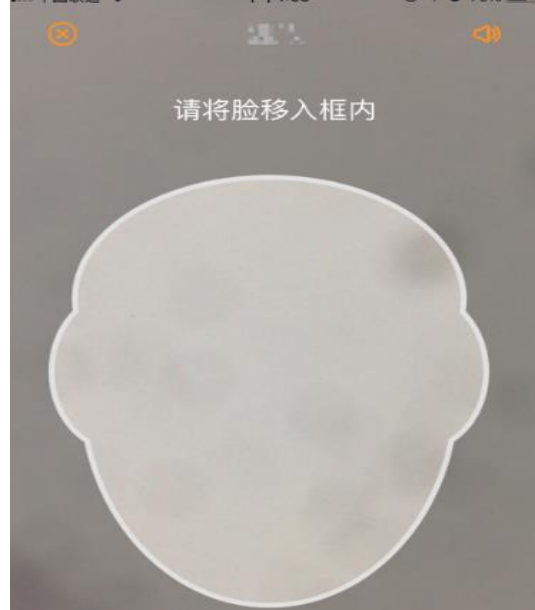

第八步:认证完成,您将于24小时之内收到老来网认证成功的系统通

## 知,请及时登录老来网 APP 查看。

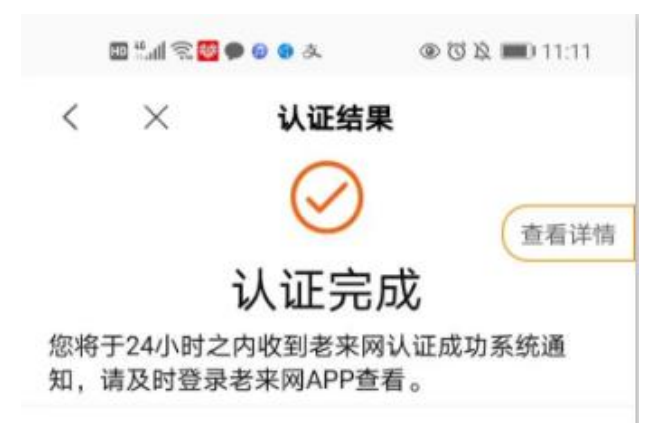

您在操作过程中遇到任何问题,可在本公众号中下方菜单栏"公共服务 "中点击"**认证帮助**",即可查看**社保认证常见问题解答**,也可以拨打客 服电话 4009006992 进行咨询。